## Vorläufige Ergebnisse im Ligaspielbetrieb erfassen

Der Staffelleiter versendet die Funktionscodes an die jeweilige Heimmannschaft.

Die Verantwortlichen der Heimmannschaft gehen auf <u>https://app.skatguru.de</u> und können dort, ohne sich einzuloggen oder sich zu registrieren über den Funktionscode anmelden. Dazu ist auf der linken Seite im Menü ganz unten das folgende Symbol anzuklicken:

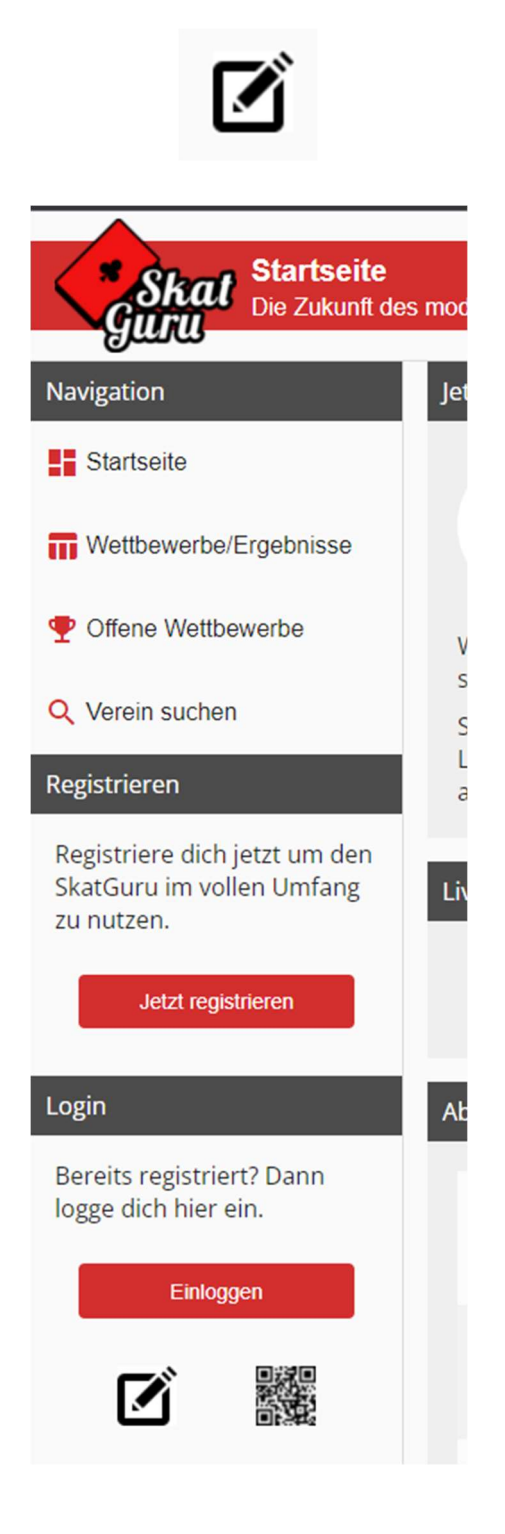

Danach kann der erhaltene Funktionscode eingetragen werden:

| Benutzer-Login | Funktionscode |
|----------------|---------------|
| Funktionscode  |               |
| Ein            | lloggen       |

Die vorläufigen Ergebnisse können erst am Spieltag eingetragen werden.

Wenn das Spieltagsdatum erreicht ist, können folgende Daten erfasst werden und stehen direkt an den entsprechenden Stellen im SkatGuru und auf den Webseiten des DSkV zur Verfügung:

| Skat Startseite<br>Die Zukunft des modernen Skatsports                                                                             |             |          |          |        |      |  |
|----------------------------------------------------------------------------------------------------|-------------|----------|----------|--------|------|--|
| Ergebnisse                                                                                                    |             |          |          |        |      |  |
| Nachfolgend kannst du die Ergebnisse eintragen. Die Werte werden direkt übernommen, es ist keine gesonderte Speicherung notwendig. |             |          |          |        |      |  |
| Ergebnisse Serie 1                                                                                                    |             |          |          |        |      |  |
| Mannschaft                                                                                                    | Spielpunkte | Gewonnen | Verloren | Gegner | WeP. |  |
| A - Skatfreunde<br>Gräfenhausen                                                                                                    | 0           | - 0      | 0        | 0      | 0:3  |  |
| B - Skatfreunde<br>Stennweiler                                                                                                    | 0           | 0        | 0        | 0      | 1:2  |  |
| C - Müsselbuben<br>Oldenburg                                                                                                    | 0           | 0        | 0        | 0      | 2:1  |  |
| D - Euroskat.com<br>Treuchtlingen                                                                                                  | 0           | <u>q</u> | 0        | 0      | 3:0  |  |

Bis der Spielleiter die finalen Ergebnisse importiert, sind die Ergebnisse bei der Veröffentlichung als vorläufig gekennzeichnet:

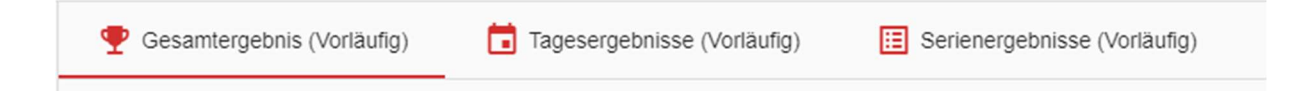

Nachdem alle Ergebnisse eingetragen wurden, kann sich über das folgende Symbol abgemeldet werden:

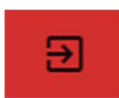